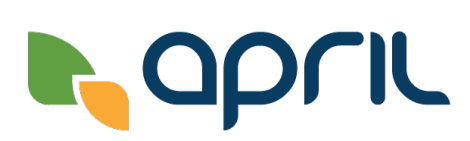

# Procédure d'installation de FlashQuote

## Un outil pour tous!

APRIL Canada qui travaille depuis près de 35 ans dans le domaine de l'assurance a toujours eu pour ambition de simplifier la vie de ses collaborateurs. Pour ce faire, un évaluateur de prix de type iframe a été créé par son équipe de programmation afin qu'il puisse être intégré rapidement sur les sites de courtiers partenaires.

## 1. Les avantages de cette plateforme

- Un transfert direct des données dans votre espace sur APRIL ON.
- Outil qui donne une prime instantanée.
- La maintenance de cet outil est faite par APRIL Canada.
- Simple d'installation et d'usage.
- Multilingue.
- Disponible pour plusieurs produits et provinces.

# 2. Étapes d'installation

- 2.1 Éléments à nous faire parvenir pour l'installation de l'outil sur votre site web:
  - Logo de la compagnie (de préférence maximum 250 pixels de haut).
  - Le courriel qui recevra les soumissions.
  - Votre numéro d'agence pour se connecter à APRIL ON.
  - Numéro de téléphone pour les clients.
  - Lien sur lequel sera le formulaire.
  - La couleur principale de votre site web.
  - Le produit pour lequel vous aimeriez un formulaire.

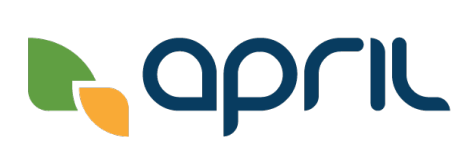

### 2.2. Envoyez un email avec les informations à l'étape 2.1

- Sujet email: FlashQuote #demande votrenomdecompagnie
- Joindre votre logo en pièce jointe
- Indiquer clairement sous forme de liste les informations recueillies à l'étape 2.1
- Envoyer à : info@april.ca

#### 2.3 Mise en place de l'iframe

Par la suite vous recevrez un email avec les informations suivantes :

<iframe src=" https://april-on.ca/flash/{id}" ></iframe>

Le plus important est le id. Il représente votre configuration.

Rendu à cette étape, vous devez intégrer ce iframe sur la page de votre site web que vous aurez choisi préalablement. Pour qu'il soit « responsive » (ajustable pour les appareils à petits écrans) vous devez faire la gestion du iframe.

Pour plus d'information sur le flashquote n'hésitez pas contacter nos développeurs d'affaires au 1-888-745-2020.

Pour plus d'information sur APRIL Canada, visitez notre site au https://april.ca/.